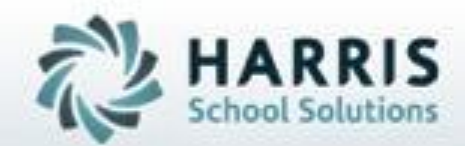

# Introduction to

### **POS Grading Solution**

SPECIALIZED STUDENT SOLUTIONS | STUDENT INFORMATION | FINANCIAL MANAGEMENT | SCHOOL NUTRITION

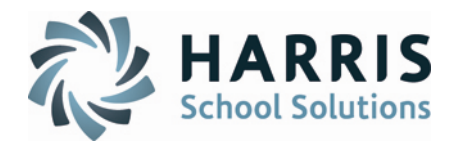

### <u>Agenda</u>

- Overview
- POS Grading Base Data Set-Up
- POS Grading
  - Admin Modules
  - Teacher Modules

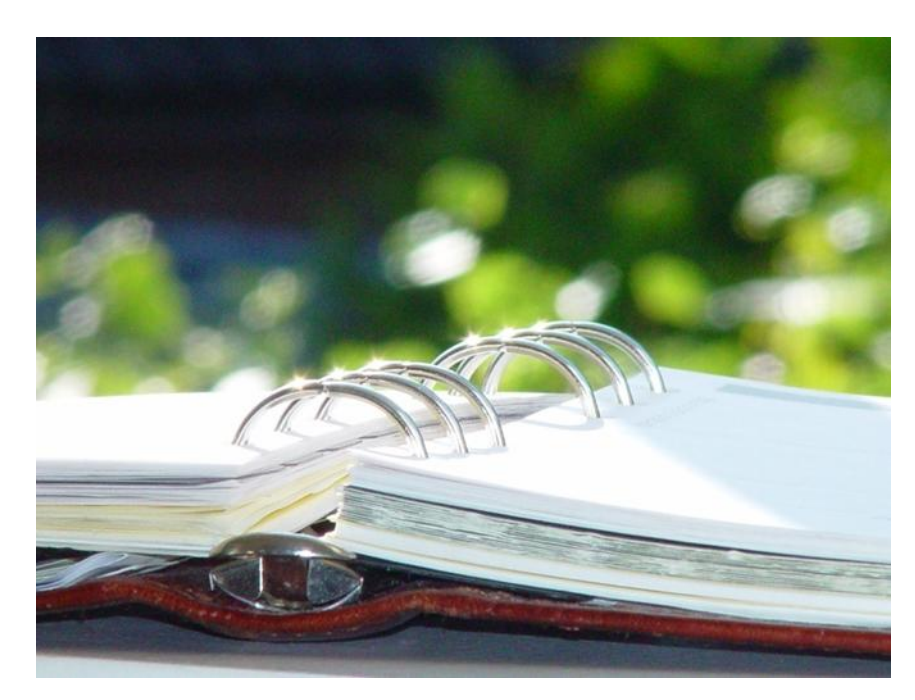

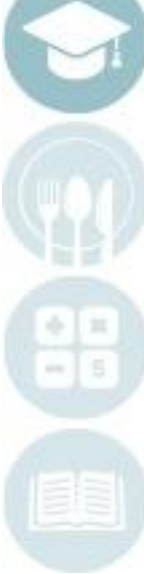

#### SPECIALIZED STUDENT SOLUTIONS | SCHOOL NUTRITION | FINANCIAL MANAGEMENT | STUDENT INFORMATION

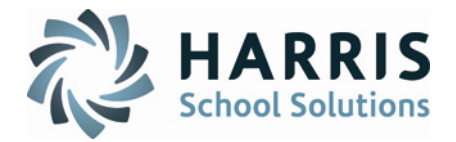

Programs of Study (POS) is a required list of tasks that must be adopted, taught, and assessed for PDE program approval. Students must successfully complete all tasks on the POS list to qualify for Statewide Articulation through SOAR (Students Occupationally and Academically Ready).

With the use of ClassMate, Administrators or Teachers will be able to indicate which Skills/Tasks from the Curriculum are POS Task driven; in addition, they will be graded based on a custom grading key unique to your school.

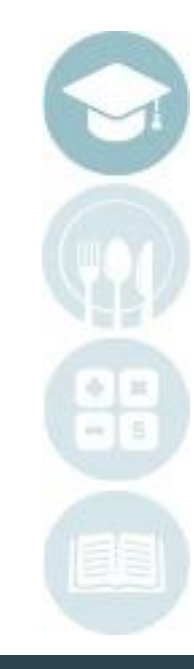

#### SPECIALIZED STUDENT SOLUTIONS | SCHOOL NUTRITION | FINANCIAL MANAGEMENT | STUDENT INFORMATION

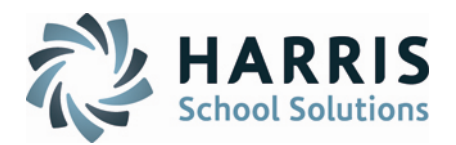

### **Base Data Set-Up**

#### **Getting Started:**

Double Click My Modules >Double click System Administrator > Click Master Codes Maintenance

#### **Overview:**

Each school can customize their grading key for POS to be unique to them. The grading codes that are entered will be the grading options that are displayed in the Grading module drop-down.

Locate Master Code 7200-7299 (POS Tracking)

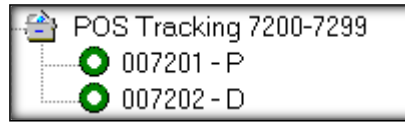

If you choose to use your own grading codes, replace the codes displaying by selecting one at a time and changing the description on the right.

You must identify which code(s) equate to being "Proficient". To do this, place an X in the REF ID field

for that code.

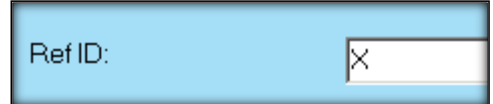

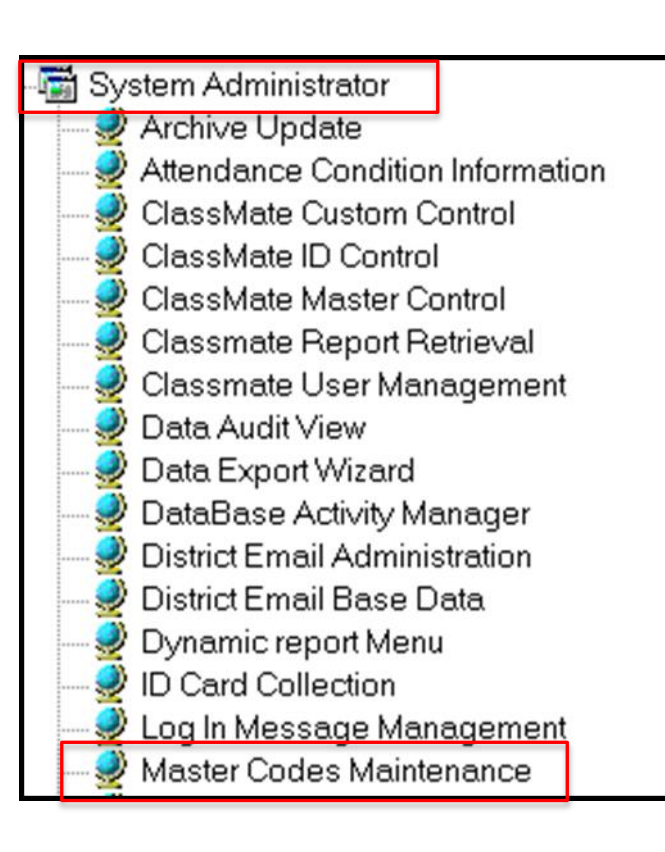

Note – there will be a key in each Task Grading module to serve as a legend for definitions of each code.

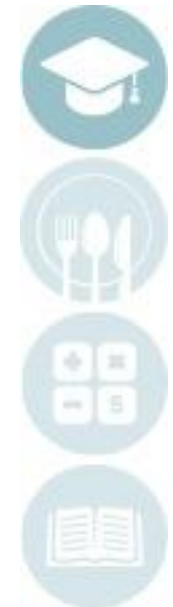

SPECIALIZED STUDENT SOLUTIONS | SCHOOL NUTRITION | FINANCIAL MANAGEMENT | STUDENT INFORMATION

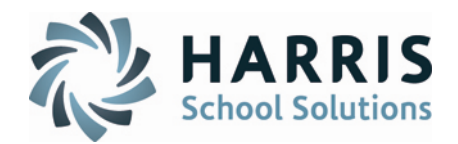

### POS Grading modules – Administrative Modules

### **Getting Started:**

Double Click My Modules >Double click Admin Grading > Click Admin Task Grades by Class or

Admin Task Grades by Student

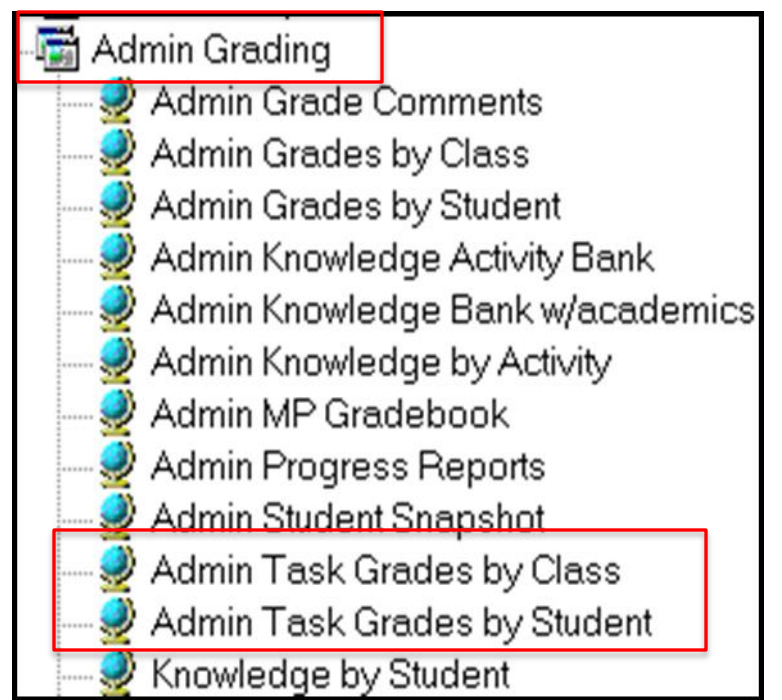

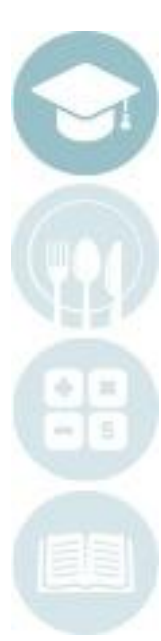

5

#### SPECIALIZED STUDENT SOLUTIONS | SCHOOL NUTRITION | FINANCIAL MANAGEMENT | STUDENT INFORMATION

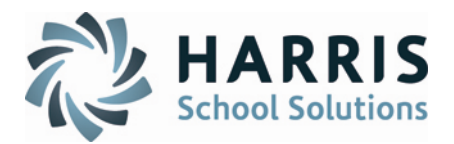

#### **POS Grading modules – Administrative Modules**

#### Admin Task Grades by Class

- 1. Select Course/Class
- 2. Select Duty, then Skill/Task
- 3. Locate student to be graded
- 4. Use POS Column to enter the grading code that the student achieved

#### Admin Task Grades by Student

- 1. Select Course/Class
- 2. Select Student
- 3. Locate Skill/Task to be graded
- 4. Use POS Column to enter the grading code that the student achieved

# On the top toolbar is the POS Tracking Key

| - | K | 00010 | 01 Explain | and follow all lab rules. |   |   |          |     |   |
|---|---|-------|------------|---------------------------|---|---|----------|-----|---|
| 1 |   | GRD   | Last       | First                     | м | 7 | POS      | PTS |   |
|   | ► | 11    | Warke      | Kyle                      | A | ſ | <b>•</b> | 08  | 4 |
|   |   |       |            |                           |   |   | P<br>D   |     | Γ |
|   |   |       |            |                           |   |   |          |     |   |

| M | ◀ ₩arke, Kyle P 000010755 |     | rke, Kyle P 000010755                         |        |     |     |   |
|---|---------------------------|-----|-----------------------------------------------|--------|-----|-----|---|
|   | Duty                      | SEQ | Task                                          | F      | POS | PTS |   |
| I | 000100                    | 10  | Explain and follo <del>w</del> all lab rules. |        | •   | 08  | - |
|   | 000100                    | 20  | Participate in basic shop<br>management.      | P<br>D |     | 10  | • |
|   |                           |     |                                               |        |     |     |   |

POS Tracking Key

P = Performed at Proficiency Level

D = Viewed Demonstration of Task

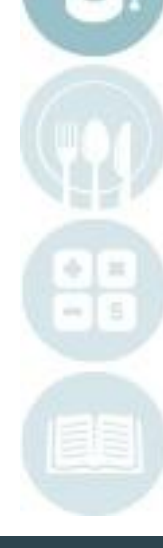

SPECIALIZED STUDENT SOLUTIONS | SCHOOL NUTRITION | FINANCIAL MANAGEMENT | STUDENT INFORMATION

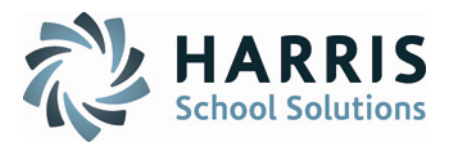

#### **POS Grading modules – Teacher Modules**

#### Task by Class

- Select Class 1.
- 2. Select Duty, then Skill/Task
- 3. Locate student to be graded
- 4. Use POS Column to enter the grading code that the student achieved

#### **Task by Student**

- Select Class 1
- Select Student 2.
- 3. Locate Skill/Task to be graded
- Use POS Column to enter the grading code that the student 4. achieved

#### On the top toolbar is the POS Tracking Key

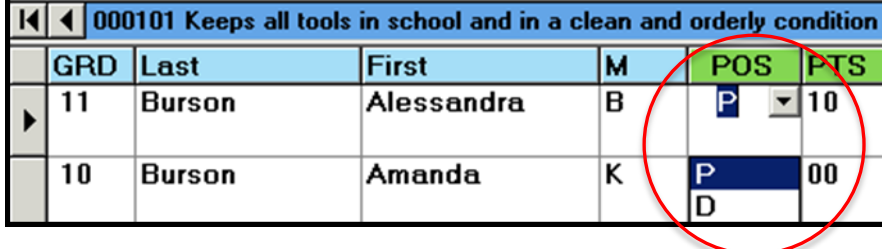

| K | •      | Burson, A | lessandra B | Tasks                                                   | / |        |     |
|---|--------|-----------|-------------|---------------------------------------------------------|---|--------|-----|
|   | DutyID | TaskID    | SEQ         | Task                                                    | 1 | POS    | PTS |
| ► | 000100 | 000101    | 10          | Keeps all tools in school and<br>in a clean and orderly | I | P      | 10  |
|   | 000100 | 000102    | 20          | Keeps all tools in school and<br>in a clean and orderly | I | P<br>D | 00  |

#### POS Tracking Key

- P = Performed at Proficiency Level
- D = Viewed Demonstration of Task.

SPECIALIZED STUDENT SOLUTIONS | SCHOOL NUTRITION | FINANCIAL MANAGEMENT | STUDENT INFORMATION

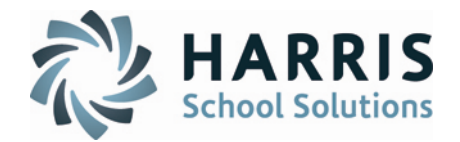

POS Grading modules – Additional Modules to account for POS Tracking

### 1. Modules > Curriculum Options

- a. Course Certification Management
- b. Course Certification Student View
- 2. Modules > Teacher Options
  - a. Teacher Course Cert Crosswalk
- 3. Modules > Student Assessment
  - a. Statewide Articulation Agreement

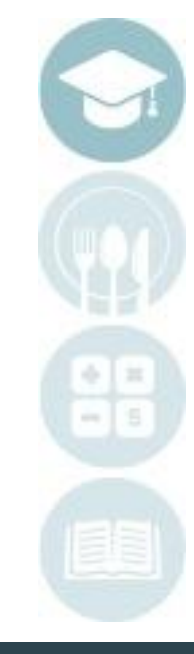

8

#### SPECIALIZED STUDENT SOLUTIONS | SCHOOL NUTRITION | FINANCIAL MANAGEMENT | STUDENT INFORMATION

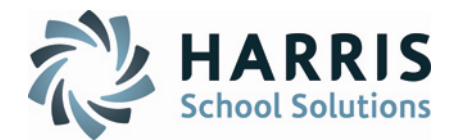

**POS Grading Reports** 

### 1. Reports > Admin Grading

- a. Percent of Curriculum Completed
- b. Student POS Task List
- c. Task Grades by TAsk

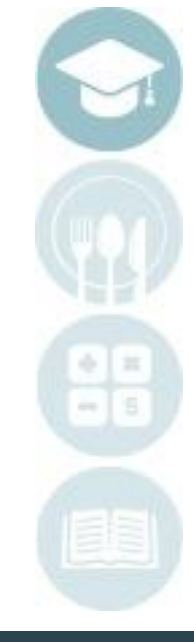

#### SPECIALIZED STUDENT SOLUTIONS | SCHOOL NUTRITION | FINANCIAL MANAGEMENT | STUDENT INFORMATION

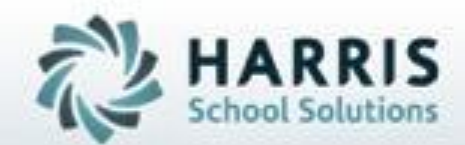

# **ClassMate**

7599 Bath Pike Bath, PA 18014

ClassMate HelpDesk 855-984-1228

SPECIALIZED STUDENT SOLUTIONS | STUDENT INFORMATION | FINANCIAL MANAGEMENT | SCHOOL NUTRITION